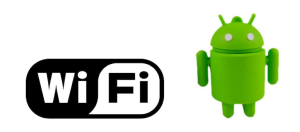

# ้คู่มือการตั้งค่าการใช้งาน WiFi ของมหาวิทยาลัย

# ผ่านระบบปฏิบัติการ Android

### คำแนะนำก่อนเริ่มต้นใช้งาน SIT-STAFF

- สำหรับผู้ที่ยังไม่เคยใช้งาน SIT-STAFF เลย ให้ทำการ Activate บัญชีของตนเอง สามารถทำได้ที่ <u>https://webmail.sit.kmutt.ac.th/acts4staff/login.php</u>
- สำหรับพนักงาน ผู้ที่ต้องการเปลี่ยนรหัสผ่านของตนเองผ่านเว็บ สามารถทำได้ที่ <u>https://webmail.sit.kmutt.ac.th</u>
- สำหรับพนักงาน ผู้ที่ต้องการ reset รหัสผ่านของตนเองผ่านเว็บ (กรณีลืมรหัสผ่าน) สามารถทำได้ที่ <u>http://webmail.sit.kmutt.ac.th/forgot-password/</u>

คู่มือการตั้งค่าการใช้งาน WiFi ของมหาวิทยาลัยผ่านระบบปฏิบัติการ Android สำนักคอมพิวเตอร์ มหาวิทยาลัยเทคโนโลยีพระจอมเกล้าธนบุรี

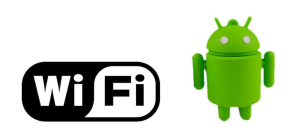

#### การใช้งาน SIT-STAFF

1. จากหน้าจอหลัก ไปที<mark>่ปุ่มเมนู (Menu)</mark>

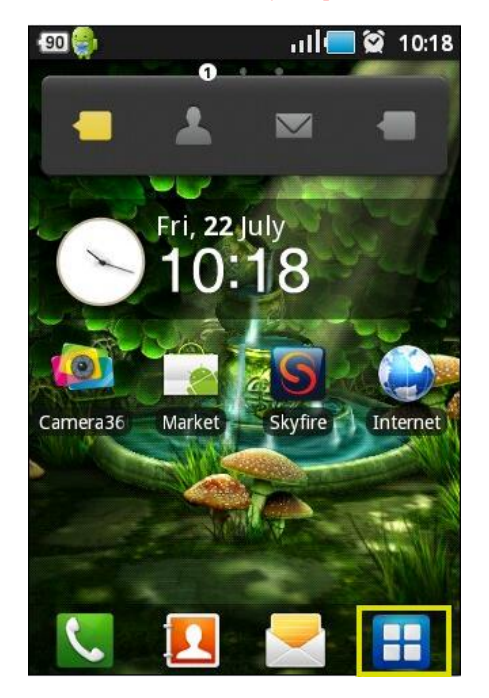

2. เลือก Settings เพื่อตั้งค่าการใช้งาน

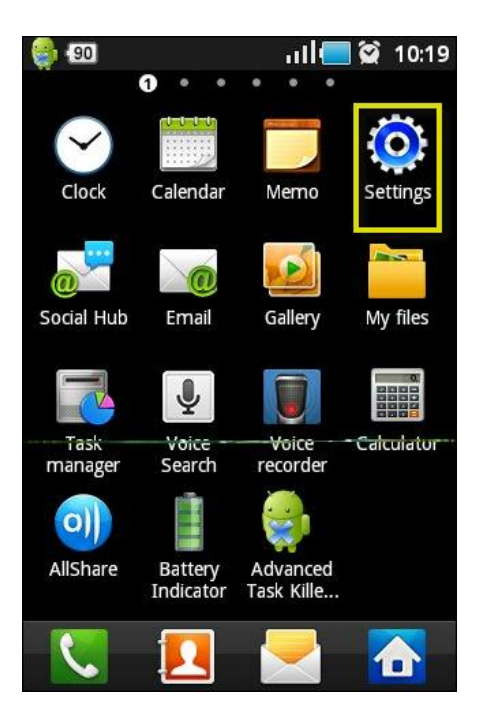

3. เลือก Wi-Fi settings

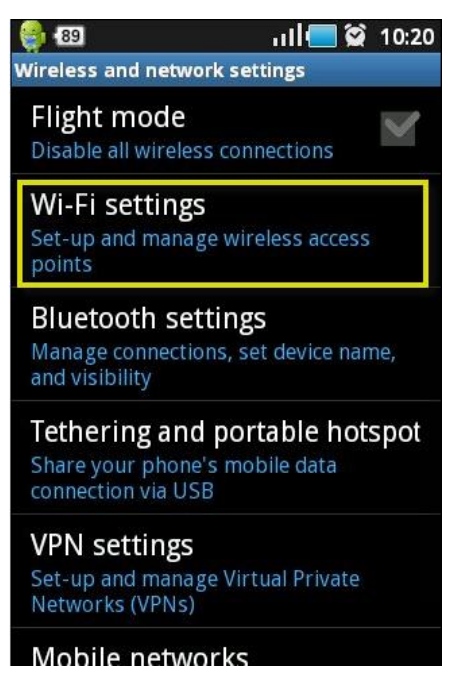

เปิดการใช้งาน WiFi โดยการคลิกไปที่
เครื่องหมายถูกให้ปรากฎ

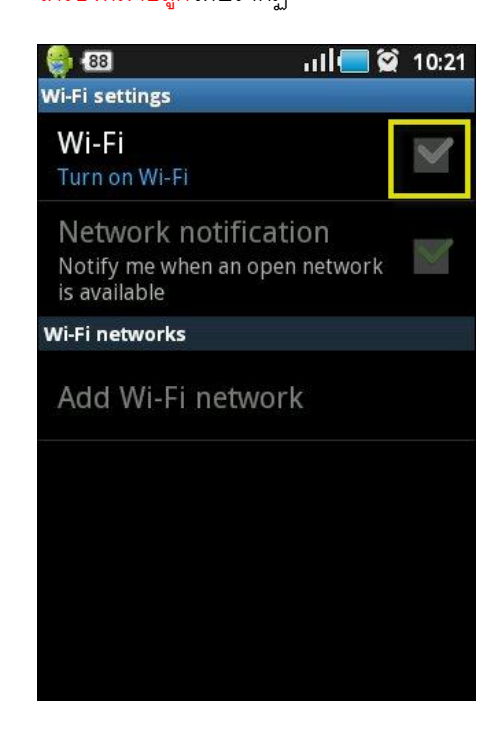

คู่มือการตั้งค่าการใช้งาน WiFi ของมหาวิทยาลัยผ่านระบบปฏิบัติการ Android สำนักคอมพิวเตอร์ มหาวิทยาลัยเทคโนโลยีพระจอมเกล้าธนบุรี

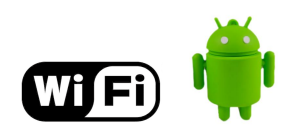

5. เลือก WiFi ที่ต้องการเชื่อมต่อ ในที่นี้ให้เลือก

#### SIT-STAFF

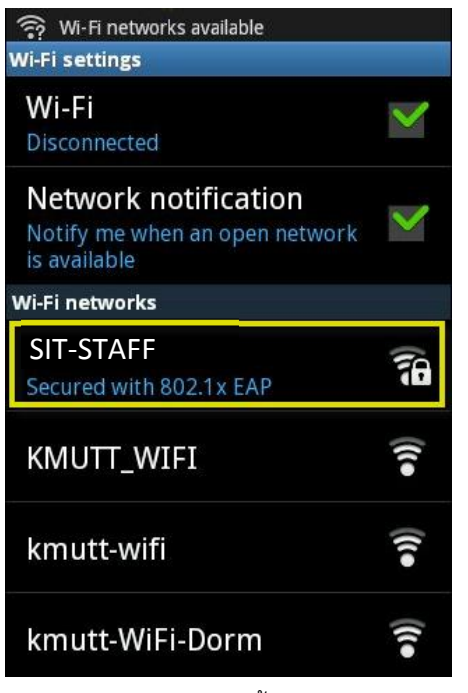

6. จะมี Pop up ปรากฏขึ้นมา ให้ทำการเลือกไป

## ที่ Connect to network

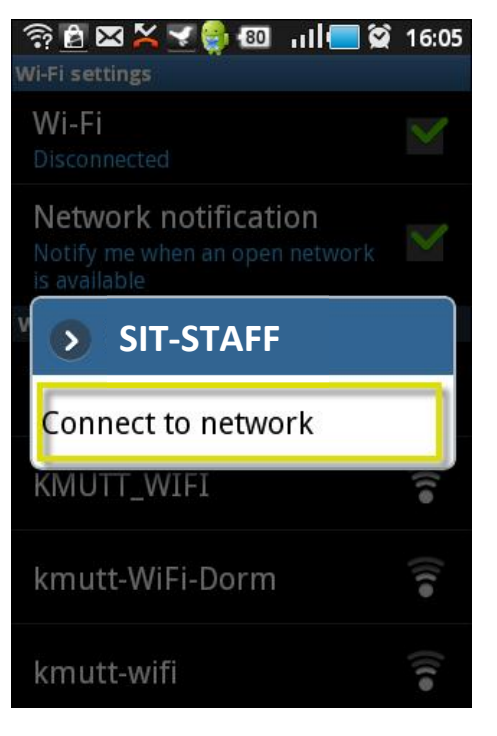

7. จะมี Pop up ปรากฏขึ้นมา ให้ตั้งค่าตามนี้

#### กรณีบุคลากร

EAP method: PEAP Phase 2 authentication: None CA certificate: Unspecified User certificate: Unspecified Identity: username.sur

[Username ที่คณะฯ แจกไปให้]

Anonymous identity: username.sur Password: \*\*\*\*\*

[Password ที่คณะฯ แจกไปให้]

| <b>(</b> | 83                                                                      | <sup>©</sup> n∥ | 2 10:36      |  |
|----------|-------------------------------------------------------------------------|-----------------|--------------|--|
| WI-E     | SIT-STAFF                                                               |                 |              |  |
| s<br>s   | Security <b>802.1x EAP</b><br>Signal strength <b>Excel</b><br>AP method | lent            |              |  |
|          | PEAP                                                                    |                 |              |  |
| F        | Phase 2 authentication                                                  |                 |              |  |
|          | None                                                                    |                 | $\mathbf{O}$ |  |
|          | CA certificate                                                          |                 |              |  |
|          | Unspecified                                                             |                 | $\mathbf{O}$ |  |
| ι        | Jser certificate                                                        |                 |              |  |
|          | Unspecified                                                             |                 | O            |  |
| I        | Identity                                                                |                 |              |  |
|          | username.su                                                             | r               | sie.         |  |
| 4        | Anonymous identity<br>USERNAME.SUR                                      |                 |              |  |
|          |                                                                         |                 |              |  |
| F        | Password                                                                |                 |              |  |
|          | •••••                                                                   |                 |              |  |
|          | Show password.                                                          |                 |              |  |
|          | Connect                                                                 | Connect Cancel  |              |  |

คู่มือการตั้งค่าการใช้งาน WiFi ของมหาวิทยาลัยผ่านระบบปฏิบัติการ Android สำนักคอมพิวเตอร์ มหาวิทยาลัยเทคโนโลยีพระจอมเกล้าธนบุรี

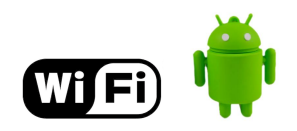

- 8. เลือกไปที่ Connect เพื่อเสว็จสิ้นการตั้งค่า
- 9. จากนั้นลองเข้า internet ดูถ้าใช้งานได้ แปลว่า สำเร็จ